### TUTORIEL DAP/ DIP/RENONCIATION Sur la nouvelle base DECLAR'AOC

#### Connectez-vous sur Déclar'AOC

Accédez à la base avec votre email et mot de passe.

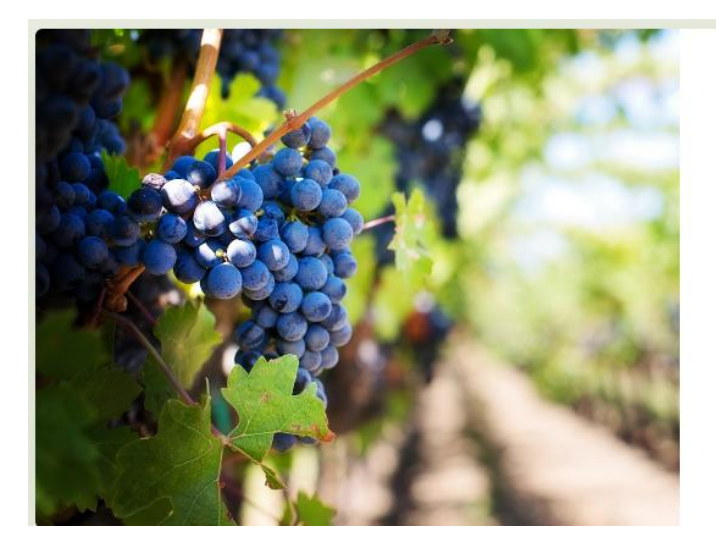

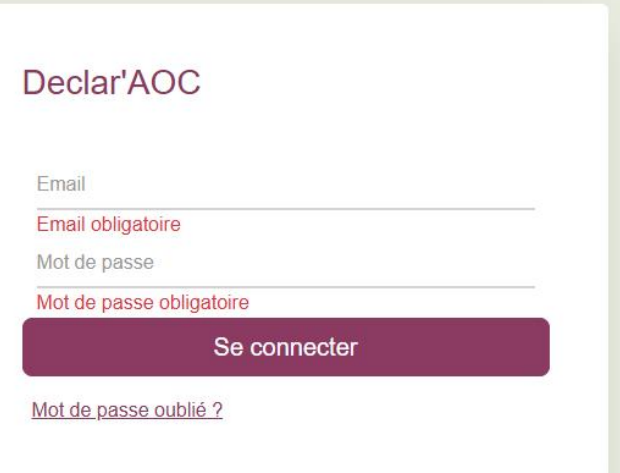

### Vous arrivez sur votre identification

| ē                            |                     |         |              |           |                             |
|------------------------------|---------------------|---------|--------------|-----------|-----------------------------|
| Synthèse                     |                     |         |              |           |                             |
| ADRESSES                     | () SYNTHÈSE         |         |              |           |                             |
| Contacts                     |                     |         |              |           |                             |
| IDENTIFICATIONS              | Nom de l'entreprise |         |              |           | Type(s) d'opérateur         |
| HABILITATIONS                | N° SIRET            | TVA     |              |           | Bailleur Vinificateur       |
| CHAIS                        |                     |         | Code Interne |           | Cave Coopérative            |
| Partenaires                  | N° EVV (CVI)        | № PPM   | N° Accise    |           | Exploitant Non-Vinificateur |
| PARCELLAIRE                  | Bailleur            | laver   |              |           | Exploitant Vinificateur     |
| DR/DÉCL. PROD                | Mode de prélèvement |         |              |           | Négoclant Non-vinificateur  |
| DREV                         | Inopiné             | •       |              |           | Negociant Vinincateur       |
| DIP PRIMEUR                  |                     |         |              |           |                             |
| Rep./Ren./Déc.               | Adresses            |         |              |           |                             |
|                              | Libelle             | Adresse | CP Ville     | Téléphone | Email                       |
| TRANSACTIONS                 | Adresse Principale  |         |              |           |                             |
| CONTRÔLE<br>PRODUIT DES VINS |                     |         |              |           |                             |

# Allez sur PARCELLAIRE dans le menu à gauche, et cliquez ensuite sur DAP/DIP/Renonciations

| Synthèse<br>Adresses | INVENTAIRE DOUANES INVENTAIRE DE TRAVAIL DAPDIP ET RENONCIATIONS RENONCIATIONS À PRODUIRE | INVENTAIRE AVANT RÉCOLTE                                                                                       |
|----------------------|-------------------------------------------------------------------------------------------|----------------------------------------------------------------------------------------------------|
| Contacts             | Rechercher : Réf. caidastrale, commune ou CVI                                             | Statut : Actif 🗸                                                                                               |
| IDENTIFICATIONS      | Millésime : 2025 💌 Produit affecté : Tous                                                 | ▼         Anomalies :         Tous         ▼         0 résultat(s)         ⊘ Appliquer         ⊗ Réinittatiser |
| HABILITATIONS        |                                                                                           |                                                                                                    |
| CHAIS                | + Ajouter une DAP/DIP                                                                     | + Déclaration activité annuelle 🛛 😫 Exporter                                                                   |
| PARTENAIRES          | Anom. Statut Type Millésime Produit affecté                                               | Nbre UC Surface engagée Dates                                                                                  |
| PARCELLAIRE          | H 4 0 F H 20 T articles par page                                                          | Aucun enregistrement à afficher.                                                                               |
| DR/DÉCL. PROD        |                                                                                           |                                                                                                    |
| DREV                 |                                                                                           |                                                                                                    |

## Cliquez sur Déclaration Activité Annuelle et faites votre choix

| Multisume: 2025      Activités et destinataires   Coopérative Sélectionner un opérateur   Fournit pour élaboration à façon du moidt   Sélectionner un opérateur + # # ################################                                                                                                    | éclaration annuelle d'activité (           | Crémant                             |
|----------------------------------------------------------------------------------------------------|--------------------------------------------|-------------------------------------|
| Millésime : 2025   Activités et destinataires   Coopérative Sélectonner un opérateur   Fournit pour élaboration à façon du moit   Sélectonner un opérateur + Apodration   Fournit pour élaboration à façon du raisin Sélectonner un opérateur   Vend du moit Sélectonner un opérateur   Vend du moit Sélectonner un opérateur   Vend du raisin Sélectonner un opérateur   Vend du raisin Sélectonner un opérateur   Vend du raisin Sélectonner un opérateur   Vend du raisin Sélectonner un opérateur   Vend du raisin Sélectonner un opérateur                                                                                                    |                                            |                                     |
| Activités et destinataires   Coopérative   Sélectionner un opérateur   Fournit pour élaboration à façon du moût   Sélectionner un opérateur   + Apader   Vend du moût   Sélectionner un opérateur   • Apader   • Vend du moût   Sélectionner un opérateur   • Apader   • Vend du raisin   Sélectionner un opérateur   • Apader   • Vend du raisin   Sélectionner un opérateur   • Apader   • Vend du raisin   Sélectionner un opérateur   • Apader   • Vinifie dans ses chais                                                                                                    |                                            |                                     |
| Activités et destinataires         Coopérative       Sélectionner un opérateur       + Apoter         Fournit pour élaboration à façon du moût       Sélectionner un opérateur       + Apoter         Fournit pour élaboration à façon du roisin       Sélectionner un opérateur       + Apoter         Vend du moût       Sélectionner un opérateur       + Apoter         Vend du raisin       Sélectionner un opérateur       + Apoter         Vend du raisin       Sélectionner un opérateur       + Apoter         Vend du raisin       Sélectionner un opérateur       + Apoter         Vinifie dans ses chais       Sélectionner un opérateur       + Apoter                                                                                                    | Millésime : 2025 ▼                         |                                     |
| Coopérative       Sélectionner un opérateur <ul> <li>Apadre</li> <li>Fournit pour élaboration à façon du moût</li> <li>Sélectionner un opérateur</li> <li>Fournit pour élaboration à façon du raisin</li> <li>Sélectionner un opérateur</li> <li>Vend du moût</li> <li>Sélectionner un opérateur</li> <li>Keuron</li> <li>Vend du raisin</li> <li>Sélectionner un opérateur</li> <li>Keuron</li> <li>Vend du raisin</li> <li>Sélectionner un opérateur</li> <li>Keuron</li> <li>Vend du raisin</li> <li>Sélectionner un opérateur</li> <li>Keuron</li> <li>Vend du raisin</li> <li>Sélectionner un opérateur</li> <li>Keuron</li> <li>Vend du raisin</li> <li>Sélectionner un opérateur</li> <li>Keuron</li> <li>Keuron</li> <li>Keuron</li> <li>Sélectionner un opérateur</li> <li>Keuron</li> <li>Keuron</li> <li>Sélectionner un opérateur</li> <li>Keuron</li> <li>Sélectionner un opérateur</li> <li>Keuron</li> <li>Sélectionner un opérateur</li> <li>Keuron</li> <li>Sélectionner un opérateur</li> <li>Keuron</li> <li>Keuron</li> <li>Sélectionner un opérateur</li> <li>Keuron</li> <li>Keuron</li> <li>Keuro</li></ul> | Activités et destinataires                 |                                     |
| Fournit pour élaboration à façon du moùt       Sélectionner un opérateur       + Apuder         Fournit pour élaboration à façon du raisin       Sélectionner un opérateur       + Apuder         Vend du moût       Sélectionner un opérateur       + Apuder         Vend du raisin       Sélectionner un opérateur       + Apuder         Vend du raisin       Sélectionner un opérateur       + Apuder         Vinifie dans ses chais       Sélectionner un opérateur       + Apuder                                                                                                    | Coopérative                                | Sélectionner un opérateur    Agader |
| Fournit pour élaboration à façon du raisin       Sélectionner un opérateur       + Apader         Vend du moût       Sélectionner un opérateur       + Apader         Vend du raisin       Sélectionner un opérateur       + Apader         Vinifie dans ses chais       Sélectionner un opérateur       + Apader                                                                                                    | Fournit pour élaboration à façon du moût   | Sélectionner un opérateur           |
| Vend du moût     Sélectionner un opérateur <ul> <li>Apader</li> <li>Vend du raisin</li> <li>Sélectionner un opérateur</li> <li>Vinifie dans ses chais</li> <li>Sélectionner un opérateur</li> <li>Apader</li> </ul>                                                                                                    | Fournit pour élaboration à façon du raisin | Sélectionner un opérateur           |
| Vend du raisin     Sélectionner un opérateur     + Apoder       Vinifie dans ses chais     Sélectionner un opérateur     + Apoder                                                                                                    | Vend du moût                               | Sélectionner un opérateur           |
| □ Vinifie dans ses chais Sélectionner un opérateur ▼ + Ajouter                                                                                                    | □ Vend du raisin                           | Sélectionner un opérateur   Apodor  |
|                                                                                                    | □ Vinifie dans ses chais                   | Sélectionner un opérateur           |
|                                                                                                    |                                            |                                     |
|                                                                                                    |                                            |                                     |
|                                                                                                    |                                            | ⊘ Supprimer ⊘ Enregistrer ⊗ Fermer  |

Vous devez :

Cocher à gauche une ou plusieurs activités

Sélectionner votre Coopérative, Elaborateur à façon, Acheteur selon les activités cochées

Cliquer sur le bouton « + Ajouter » pour confirmer votre choix

Enregistrer votre sélection

### Cliquez sur « + Ajouter une DAP/DIP »

| Synthèse<br>Adresses | INVENTAIRE DOUANES  | INVENTAIRE DE TRAVAIL  | DAP/DIP ET RENONCIATION | RENONCIATIONS À PRODUIRE                  | INVENTAIRE AVANT | RÉCOLTE |                 |                             |                       |
|----------------------|---------------------|------------------------|-------------------------|-------------------------------------------|------------------|---------|-----------------|-----------------------------|-----------------------|
| ONTACTS              | Rochercher :        |                        |                         |                                           | Statut           | Actif   | ~               |                             |                       |
| DENTIFICATIONS       | Millésimo :         | 2025 • Produit affectó | CREMANT DE BOURGOG      | NE Blanc VDB Crémant Bgne Blanc< ou = à 1 | • Anomallos      | Tous    | ~               | 0 résultat(s) O Appliquer   | Réinitialiser         |
| ABILITATIONS         |                     |                        |                         |                                           |                  |         |                 |                             |                       |
| HAIS                 | + Ajouter une DAP/D | NP                     |                         |                                           |                  |         |                 | + Déclaration activité annu | uelle 🛛 🗟 Exporter    |
| ARTENAIRES           | Anom. Statut        | Type                   | Millésime Pro           | uit affecté                               | Nbre UC          |         | Surface engagée | Dates                       |                       |
| ARCELLAIRE           | H: 4 0 + +          | 20 • articles par page |                         |                                           |                  |         |                 | Aucun enreg                 | istrement à afficher. |
| R/DÉCL. PROD         |                     |                        |                         |                                           |                  |         |                 |                             |                       |

### Sélectionnez le produit à affecter selon l'écartement de vos parcelles

| Création d'une DAP/ | DIP                                                                                                    |          |              |                               | <b>ل</b>                      |
|---------------------|----------------------------------------------------------------------------------------------------|----------|--------------|-------------------------------|-------------------------------|
| Millésime :         | 2025 💌                                                                                                    | _        |              |                               |                               |
| Produit affecté :   | Choisir un produit                                                                                                    |          |              |                               |                               |
| Rechercher :        | ۹                                                                                                    | Cépage : | Tous         | •                             | ⊘ Appliquer 🛛 ⓒ Réinitialiser |
|                     | Choisir un produit                                                                                                    |          |              |                               |                               |
| Tout Commune        | CREMANT DE BOURGOGNE Blanc VDB Crémant Bgne Blanc< eu     *          a 1.8         CREMANT DE BOURGOGNE Blanc VDB Crémant Bgne         Blance 1 8mc <sup>-1</sup> 3m | Cépage   | Produt 💽 🛛 E | sp./Ect. Surface engagée (ha) | Surface restante              |
|                     | CREMANT DE BOURGOGNE Blanc VDB DAP Crémant Bgne 22 2m<=2.5m                                                                                                    |          |              |                               |                               |

#### Cliquez sur « + Ajouter une DAP/DIP »

| eatio      | n d une DAP/DIP       |                              |                     |                      |                                                  |                                |                      |                           |
|------------|-----------------------|------------------------------|---------------------|----------------------|--------------------------------------------------|--------------------------------|----------------------|---------------------------|
| Aillésime  | 2025                  | •                            |                     |                      |                                                  |                                |                      |                           |
| roduit aff | recté : CREMA         | IT DE BOURGOGNE Blanc V      | DB Crémant Bgne Bla | nc 💌                 |                                                  |                                |                      |                           |
| techerche  | er : Réf. cad         | istrale, commune ou année de |                     | Cépage :             | Tous                                             | *                              | A (\)                | ppliquer 🛛 🛞 Réinitialise |
| ] Tout     | Commune               | Cadastre                     | Année plant.        | Cépage               | Produit                                          | Esp./Ect.                      | Surface engagée (ha) | Surface restant           |
|            | 210037 AUXEY-DURESSES | 0 ha 35 a 13 ca              | 1982-1983           | Pinot noir N<br>1511 | BOURGOGNE HAUTES CÔTES DE BEAUNE Rouge<br>1R317  | Esp. : 100 cm<br>Ect. : 100 cm | 0 ha 00 a 00 ca      | 0 ha 25 a 8               |
|            | 210037 AUXEY-DURESSES | 0 ha 46 a 80 ca              | 1982-1983           | Pinot noir N<br>1511 | BOURGOGNE HAUTES CÔTES DE BEAUNE Rouge<br>1R317  | Esp. : 100 cm<br>Ect. : 100 cm | 0 ha 00 a 00 ca      | 0 ha 40 a 0               |
|            | 210037 AUXEY-DURESSES | 0 ha 46 a 80 ca              | 1981-1982           | Pinot noir N<br>1511 | BOURGOGNE HAUTES CÔTES DE BEAUNE Rouge<br>1R317  | Esp. : 100 cm<br>Ect. : 100 cm | 0 ha 00 a 00 ca      | 0 ha 06 a 8               |
|            | 210037 AUXEY-DURESSES | 0 ha 09 a 78 ca              | 1986-1987           | Aligoté B<br>1031    | BOURGOGNE ALIGOTE Blanc<br>1B322                 | Esp. : 100 cm<br>Ect. : 100 cm | 0 ha 00 a 00 ca      | 0 ha 05 a 3               |
|            | 210037 AUXEY-DURESSES | 0 ha 09 a 78 ca              | 1983-1984           | Pinot noir N<br>1511 | BOURGOGNE HAUTES CÔTES DE BEAUNE Rouge<br>1R317  | Esp. : 100 cm<br>Ect. : 100 cm | 0 ha 00 a 00 ca      | 0 ha 02 a 4               |
|            | 210037 AUXEY-DURESSES | 0 ha 18 a 56 ca              | 1983-1984           | Pinot noir N<br>1511 | BOURGOGNE HAUTES CÔTES DE BEAUNE Rouge     1R317 | Esp. : 100 cm<br>Ect. : 100 cm | 0 ha 00 a 00 ca      | 0 ha 03 a 5               |
|            | 210037 AUXEY-DURESSES | 0 ha 18 a 56 ca              | 1983-1984           | Aligoté B<br>1031    | BOURGOGNE ALIGOTE Blanc<br>1B322                 | Esp. : 100 cm<br>Ect. : 100 cm | 0 ha 00 a 00 ca      | 0 ha 10 a 0               |
|            | 210037 AUXEY-DURESSES | 0 ha 18 a 56 ca              | 1983-1984           | Aligoté B<br>1031    | BOURGOGNE ALIGOTE Blanc<br>1B322                 | Esp. : 100 cm<br>Ect. : 100 cm | 0 ha 00 a 00 ca      | 0 ha 01 a 2               |
|            | 210037 AUXEY-DURESSES | 0 ha 10 a 25 ca              | 1985-1986           | Aligoté B<br>1031    | BOURGOGNE ALIGOTE Blanc<br>1B322                 | Esp. : 100 cm<br>Ect. : 100 cm | 0 ha 00 a 00 ca      | 0 ha 06 a 0               |
|            | 210037 AUXEY-DURESSES | 0 ha 10 a 25 ca              | 1983-1984           | Pinot noir N<br>1511 | BOURGOGNE HAUTES CÔTES DE BEAUNE Rouge<br>1R317  | Esp. : 100 cm<br>Ect. : 100 cm | 0 ha 00 a 00 ca      | 0 ha 02 a 4               |
|            | 210037 AUXEY-DURESSES | 0 ha 10 a 25 ca              | 1986-1987           | Aligoté B<br>1031    | BOURGOGNE ALIGOTE Blanc     1B322                | Esp. : 100 cm<br>Ect. : 100 cm | 0 ha 00 a 00 ca      | 0 ha 00 a 2               |
| _          | LES CHAMPANDS         | 210037 A0473                 | 1000 1000           | Pinot noir N         | A BOURGOGNE HAUTES CÔTES DE BEAUNE Rouge         | Esp. : 100 cm                  | 0 ha 00 a 00 as      | 0.1-10-0                  |

### Sélectionnez les parcelles et la surface à affecter

| réatio    | n d'une DAP/DIP                  |                                  |                     |                      |                                                  |                                |                      |                            |
|-----------|----------------------------------|----------------------------------|---------------------|----------------------|--------------------------------------------------|--------------------------------|----------------------|----------------------------|
| Aillésime | 2025                             | •                                |                     | 1                    |                                                  |                                |                      |                            |
| roduit af | Tecté : CREMA                    | NT DE BOURGOGNE Blanc VI         | DB Crémant Bgne Bla | nc 💌                 |                                                  |                                |                      |                            |
| .echerch  | er : Réf. cad                    | astrale, commune ou année de     |                     | Cépage :             | Tous                                             | •                              | A                    | ppliquer 🛛 🛞 Réinitialiser |
| rcelle(s  | ) sélectionnée(s) pour une surfa | ce totale engagée de <b>0 ha</b> | 71 a 13 ca.         |                      |                                                  |                                |                      |                            |
| ] Tout    | Commune                          | Cadastre                         | Année plant.        | Cépage               | Produit                                          | Esp./Ect.                      | Surface engagée (ha) | Surface restante           |
| 2         | 210037 AUXEY-DURESSES            | 0 ha 35 a 13 ca                  | 1982-1983           | Pinot noir N<br>1511 | BOURGOGNE HAUTES CÔTES DE BEAUNE Rouge     1R317 | Esp. : 100 cm<br>Ect. : 100 cm | 0 ha 25 a 83 ca      | 0 ha 00 a 00               |
| 2         | 210037 AUXEY-DURESSES            | 0 ha 46 a 80 ca                  | 1982-1983           | Pinot noir N<br>1511 | BOURGOGNE HAUTES CÔTES DE BEAUNE Rouge     1R317 | Esp. : 100 cm<br>Ect. : 100 cm | 0 ha 40 a 00 ca      | 0 ha 00 a 00               |
|           | 210037 AUXEY-DURESSES            | 0 ha 46 a 80 ca                  | 1981-1982           | Pinot noir N<br>1511 | BOURGOGNE HAUTES CÔTES DE BEAUNE Rouge<br>1R317  | Esp. : 100 cm<br>Ect. : 100 cm | 0 ha 00 a 00 ca      | 0 ha 06 a 80               |
| 2         | 210037 AUXEY-DURESSES            | 0 ha 09 a 78 ca                  | 1986-1987           | Aligoté B<br>1031    | BOURGOGNE ALIGOTE Blanc     18322                | Esp. : 100 cm<br>Ect. : 100 cm | 0 ha 05 a 30 ca      | 0 ha 00 a 00               |
|           | 210037 AUXEY-DURESSES            | 0 ha 09 a 78 ca                  | 1983-1984           | Pinot noir N<br>1511 | BOURGOGNE HAUTES CÔTES DE BEAUNE Rouge     1R317 | Esp. : 100 cm<br>Ect. : 100 cm | 0 ha 00 a 00 ca      | 0 ha 02 a 40               |
|           | 210037 AUXEY-DURESSES            | 0 ha 18 a 56 ca                  | 1983-1984           | Pinot noir N<br>1511 | BOURGOGNE HAUTES CÔTES DE BEAUNE Rouge<br>1R317  | Esp. : 100 cm<br>Ect. : 100 cm | 0 ha 00 a 00 ca      | 0 ha 03 a 50               |
|           | 210037 AUXEY-DURESSES            | 0 ha 18 a 56 ca                  | 1983-1984           | Aligoté B<br>1031    | BOURGOGNE ALIGOTE Blanc     18322                | Esp. : 100 cm<br>Ect. : 100 cm | 0 ha 00 a 00 ca      | 0 ha 10 a 00               |
|           | 210037 AUXEY-DURESSES            | 0 ha 18 a 56 ca                  | 1983-1984           | Aligoté B<br>1031    | BOURGOGNE ALIGOTE Blanc     1B322                | Esp. : 100 cm<br>Ect. : 100 cm | 0 ha 00 a 00 ca      | 0 ha 01 a 20               |
|           | 210037 AUXEY-DURESSES            | 0 ha 10 a 25 ca                  | 1985-1986           | Aligoté B<br>1031    | BOURGOGNE ALIGOTE Blanc     18322                | Esp. : 100 cm<br>Ect. : 100 cm | 0 ha 00 a 00 ca      | 0 ha 06 a 00               |
|           | 210037 AUXEY-DURESSES            | 0 ha 10 a 25 ca                  | 1983-1984           | Pinot noir N<br>1511 | BOURGOGNE HAUTES CÔTES DE BEAUNE Rouge           | Esp. : 100 cm<br>Ect. : 100 cm | 0 ha 00 a 00 ca      | 0 ha 02 a 40               |
|           |                                  |                                  | 1000 1007           | Aligoté B            | A BOURGOGNE ALIGOTE Blanc                        | Esp. : 100 cm                  | 0.03.00.00.03        | 0 ha 00 a 20               |

Vous pouvez ensuite :

Enregistrer, et continuer plus tard. Le message suivant s'affiche :

| IDENTIFICATIONS      | Millésime :      | 2025    Produit affecté        | Tous                 |                          | Anomalies :        | Tous 🗸  |
|----------------------|------------------|--------------------------------|----------------------|--------------------------|--------------------|---------|
|                      |                  |                                |                      |                          |                    |         |
| Contacts             | Rechercher :     | Réf. cadastrale, commune ou CV |                      |                          | Statut :           | Actif ~ |
| Synthèse<br>Adresses | VENTAIRE DOUANES | INVENTAIRE DE TRAVAIL          | DAP/DIP ET RENONCIAT | RENONCIATIONS À PRODUIRE | E INVENTAIRE AVANT | RÉCOLTE |

Un récapitulatif de la surface et produit affecté s'affiche sans statut.

Ø

1 résultat(s) O Appliquer S Réinitialiser

+ Déclaration activité annuelle 🛛 🖹 Exporter urface engagée 0 ha 71 a 13 ca

Afficher les éléments 1 - 1 de 1

Vous pouvez cliquer sur le crayon à droite et Modifier la DAP pour l'enregistrer à nouveau, la supprimer ou émettre la demande :

| Туре :               | DAP                              | Opérateur :                     |               |                      |                         |                          |                              |                             |                  |
|----------------------|----------------------------------|---------------------------------|---------------|----------------------|-------------------------|--------------------------|------------------------------|-----------------------------|------------------|
| Millésime :          | 2025                             | Produit affecté :               | CREMANT DE BO | URGOGNE Blanc        | VDB Crémant Bgne Blanc< | ou = à 1,8               |                              |                             |                  |
| Rechercher :         | Réf. cadastrale, commune ou ann  | ée de plantation                |               |                      | Cépage :                | Tous                     | •                            | Appliquer 🛛 🛞 Réinitialiser |                  |
| arcelle(s) sélection | née(s) pour une surface totale e | igagée de <b>0 ha 71 a 13 c</b> | a.            |                      |                         |                          |                              |                             |                  |
| Tout sélectionner    | Commune                          | Cadastre                        | Année plant.  | Cépage               | Produit                 |                          | Esp./Ect.                    | Surface engagée (ha)        | Surface restante |
|                      | 210037 AUXEY-DURESSES            | 0 ha 35 a 13 ca                 | 1982-1983     | Pinot noir N<br>1511 | BOURGOGNE HAUT          | ES CÔTES DE BEAUNE Rouge | Esp. : 100 c<br>Ect. : 100 c | cm 0 ha 25 a 83 ca          | 0 ha 25 a 83 r   |
|                      | 210037 AUXEY-DURESSES            | 0 ha 46 a 80 ca                 | 1982-1983     | Pinot noir N<br>1511 | BOURGOGNE HAUT<br>1R317 | ES CÔTES DE BEAUNE Rouge | Esp. : 100 c<br>Ect. : 100 c | cm 0 ha 40 a 00 ca          | 0 ha 40 a 00     |
|                      | 210037 AUXEY-DURESSES            | 0 ha 46 a 80 ca                 | 1981-1982     | Pinot noir N<br>1511 | BOURGOGNE HAUT<br>1R317 | ES CÔTES DE BEAUNE Rouge | Esp.: 100 c<br>Ect.: 100 c   | cm 0 ha 00 a 00 ca          | 0 ha 06 a 80     |
|                      | 210037 AUXEY-DURESSES            | 0 ha 09 a 78 ca                 | 1986-1987     | Aligoté B<br>1031    | BOURGOGNE ALIGO         | TE Blanc                 | Esp.: 100 c                  | cm 0 ha 05 a 30 ca          | 0 ha 05 a 30     |
|                      | 210037 AUXEY-DURESSES            | 0 ha 09 a 78 ca                 | 1983-1984     | Pinot noir N<br>1511 | BOURGOGNE HAUT          | ES CÔTES DE BEAUNE Rouge | Esp. : 100 c<br>Ect. : 100 c | cm 0 ha 00 a 00 ca          | 0 ha 02 a 40     |
|                      | 210037 AUXEY-DURESSES            | 0 ha 18 a 56 ca                 | 1983-1984     | Pinot noir N<br>1511 | BOURGOGNE HAUT          | ES CÔTES DE BEAUNE Rouge | Esp. : 100 c                 | cm 0 ha 00 a 00 ca          | 0 ha 03 a 50     |
| 0                    | 210037 AUXEY-DURESSES            | 0 ha 18 a 56 ca                 | 1983-1984     | Aligoté B<br>1031    | BOURGOGNE ALIGO         | TE Blanc                 | Esp. : 100 c                 | cm 0 ha 00 a 00 ca          | 0 ha 10 a 00     |
|                      | 210037 AUXEY-DURESSES            | 0 ha 18 a 56 ca                 | 1983-1984     | Aligoté B<br>1031    | BOURGOGNE ALIGO         | TE Blanc                 | Esp. : 100 c                 | 0 ha 00 a 00 ca             | 0 ha 01 a 20     |
|                      | 210037 AUXEY-DURESSES            | 0 ha 10 a 25 ca                 | 1985-1986     | Aligoté B<br>1031    | BOURGOGNE ALIGO         | TE Blanc                 | Esp. : 100 c                 | cm 0 ha 00 a 00 ca          | 0 ha 06 a 00     |
| 2                    | 210037 AUXEY-DURESSES            | 0 ha 10 a 25 ca                 | 1983-1984     | Pinot noir N<br>1511 | BOURGOGNE HAUT          | ES CÔTES DE BEAUNE Rouge | Esp. : 100 c                 | cm 0 ha 00 a 00 ca          | 0 ha 02 a 40     |
|                      |                                  |                                 | 1986-1987     | Aligoté B            | BOURGOGNE ALIGO         | TE Blanc                 | Esp. : 100 d                 | cm 0 ha 00 a 00 ca          | 0 ha 00 a 20     |

Quand vous cliquez sur Émettre la demande, le statut « Demande en attente de validation » s'affiche :

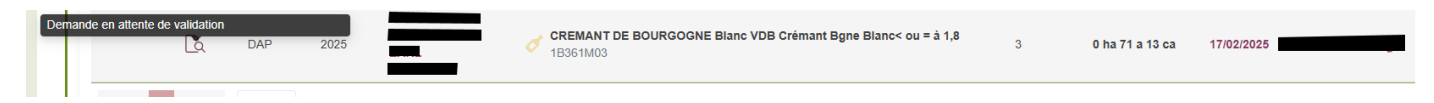

Une fois l'ODG valide votre demande le statut change en couleur vert :

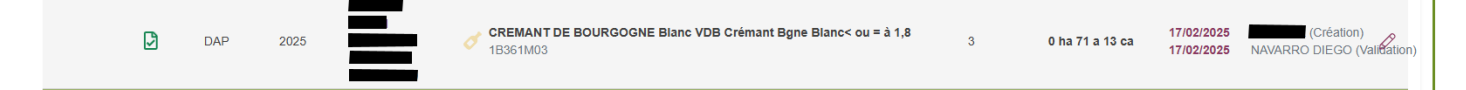